## Utilisation d'une tablette Androïd

ACADÉMIE DE GRENOBLE

Liberté Égalité Fraternité Direction des services départementaux de l'éducation nationale de l'Isère

# Guide de prise en main

Catherine CHAMBONNET - Groupe ERUN 38 - Mars 2021

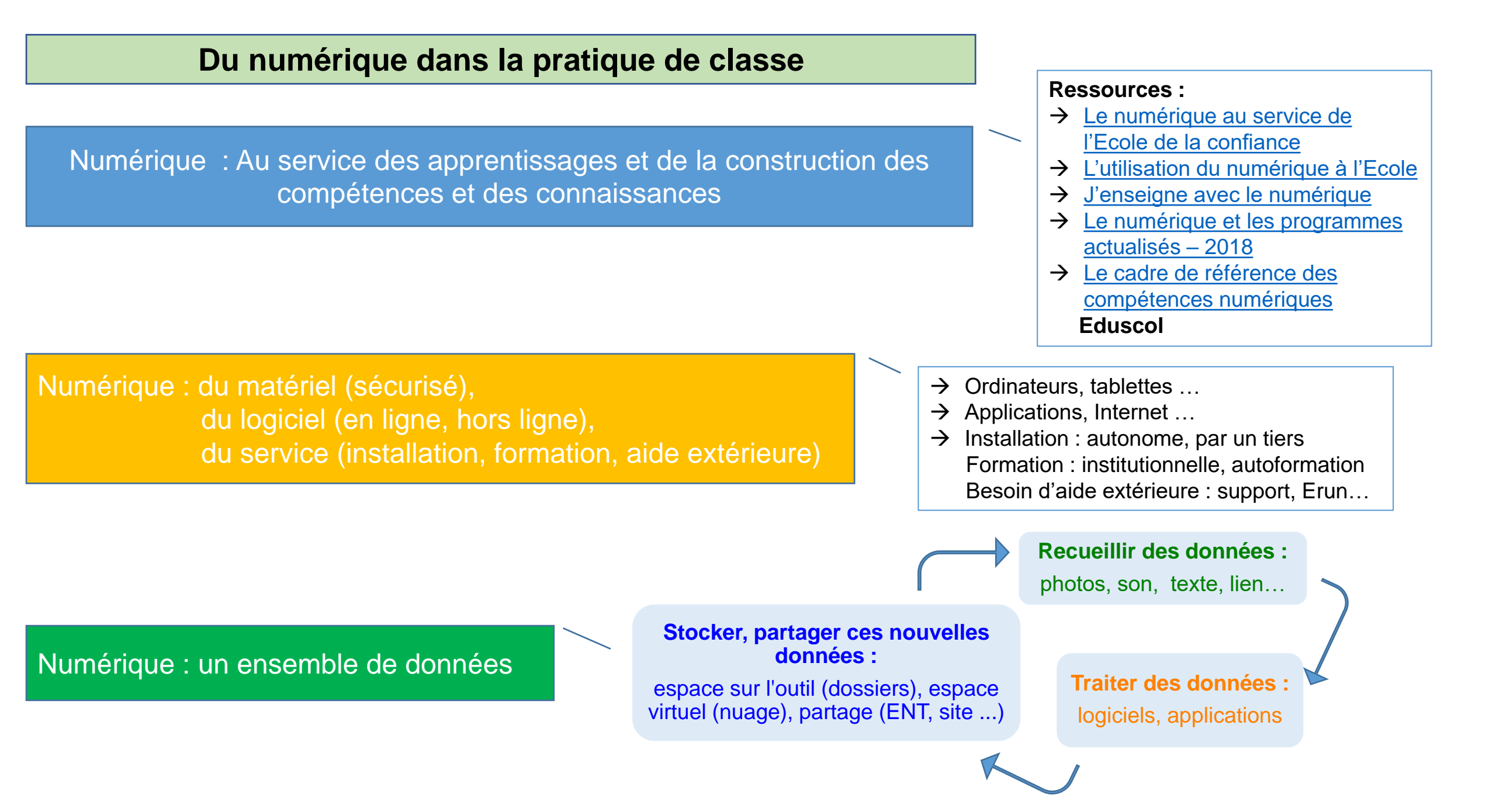

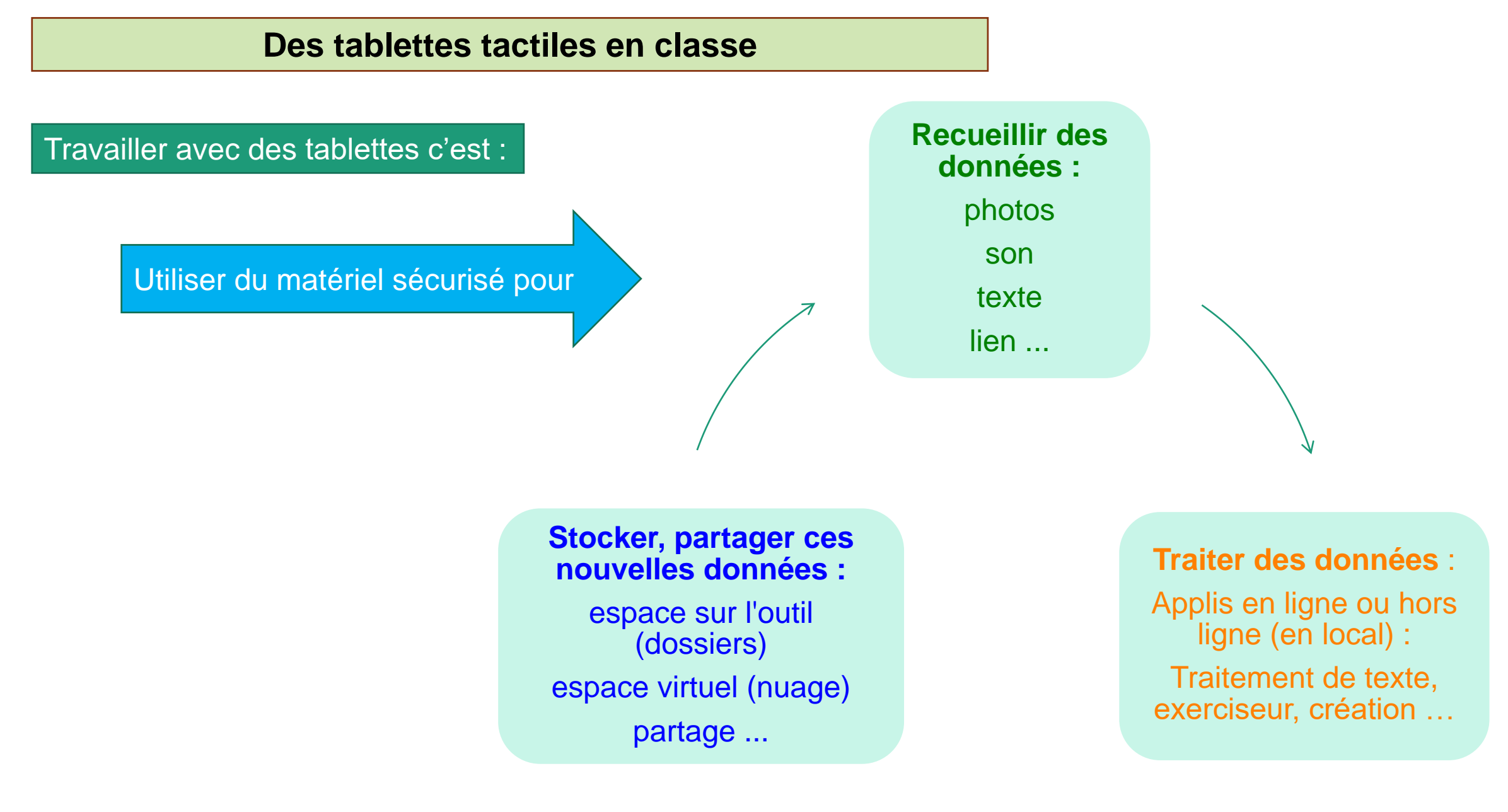

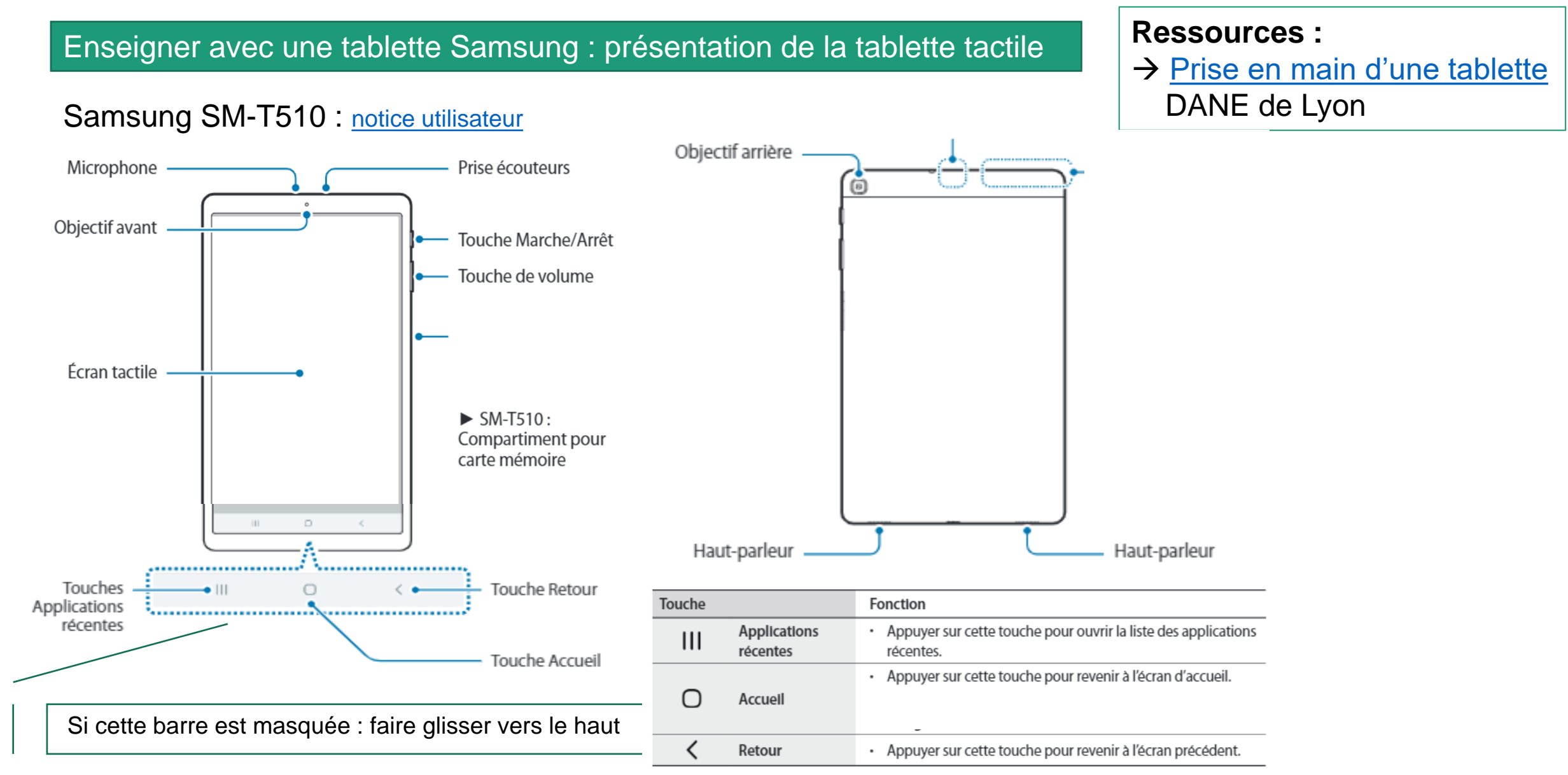

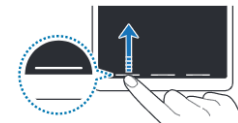

#### Enseigner avec une tablette Samsung : fonctions de bases

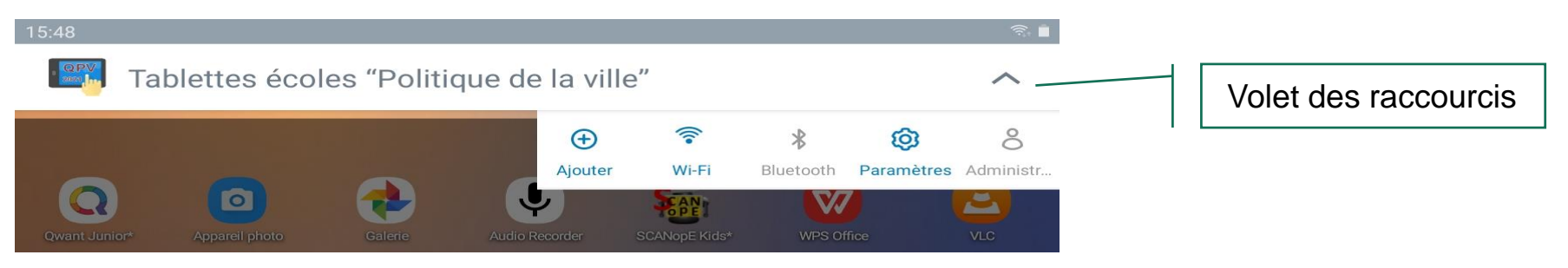

Pour ouvrir le volet des raccourcis, faites glisser la barre d'état vers le bas. Pour refermer le volet des raccourcis, balayez l'écran de bas en haut.

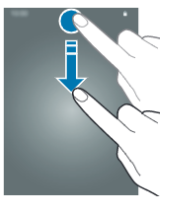

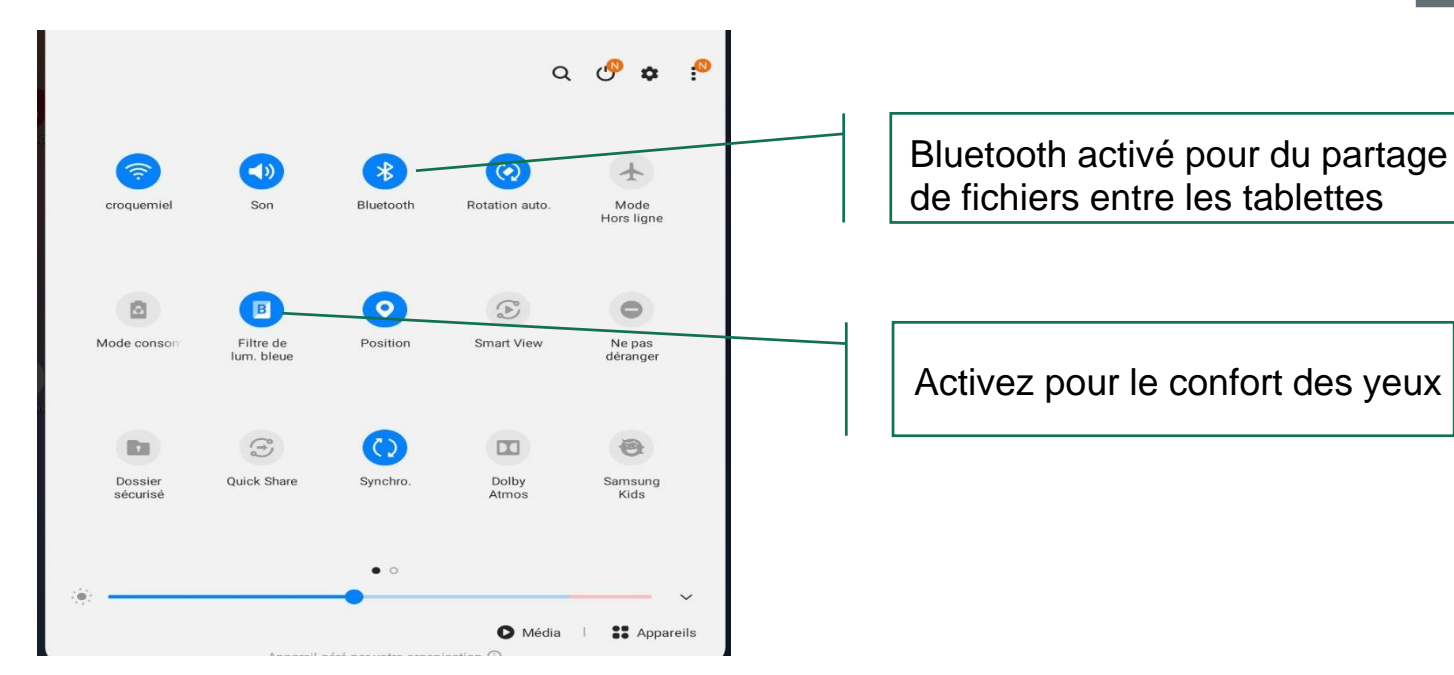

Capture d'écran

Vous pouvez effectuer une capture d'écran en cours d'utilisation de l'appareil.

Maintenez simultanément la touche de volume Bas et la touche Marche/Arrêt enfoncées.

Les images capturées sont dans la Galerie

#### Enseigner avec une tablette Samsung : paramètres

Les tablettes QPV sont associées à un gestionnaire de tablettes. Tous les paramètres usuels ne sont donc pas accessibles aux utilisateurs.

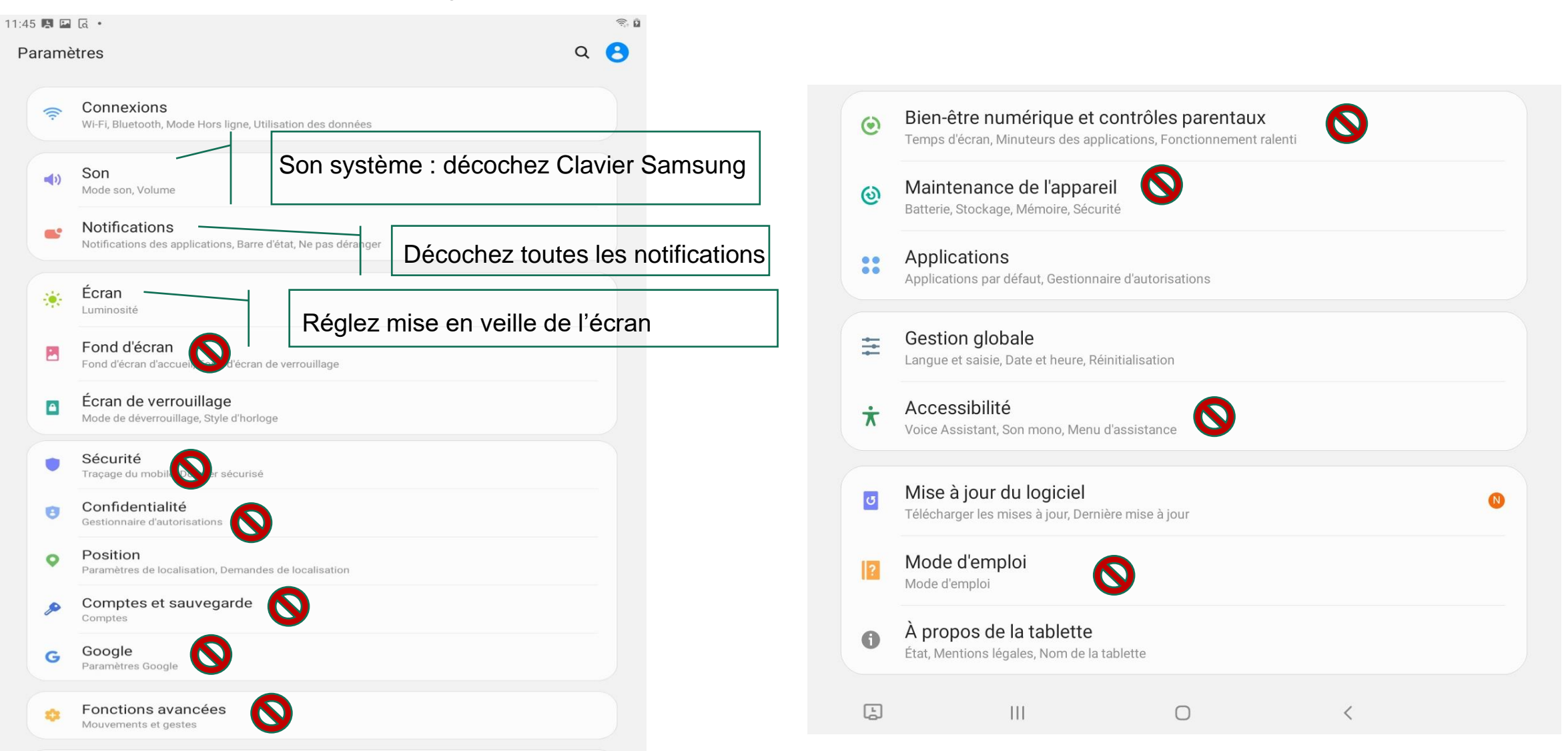

#### Enseigner avec une tablette Huawei : présentation de la tablette tactile

#### Huawei Mediapad-T3-10 : notice utilisateur

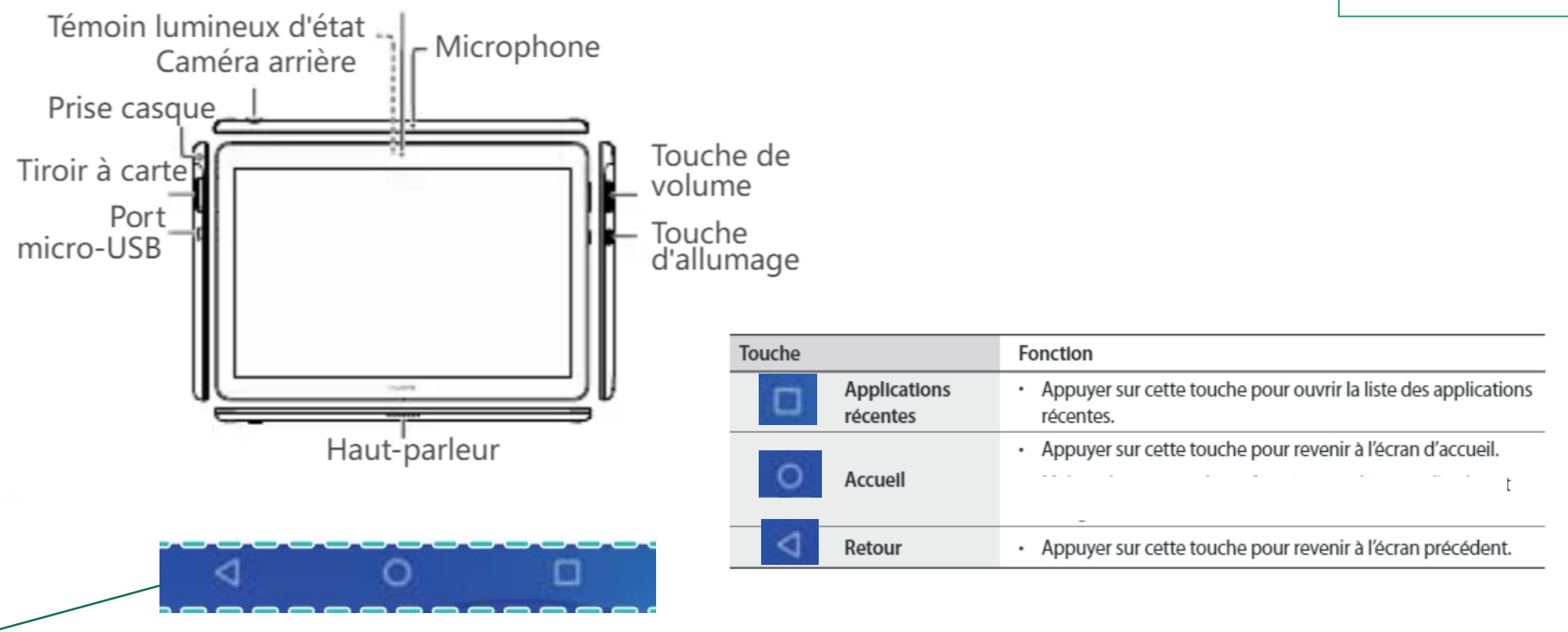

Si cette barre est masquée : faire glisser vers le haut

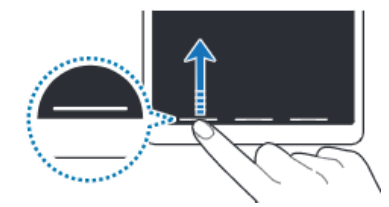

#### **Ressources** :

→ Prise en main d'une tablette DANE de Lyon

#### Enseigner avec une tablette Huawei : fonctions de bases

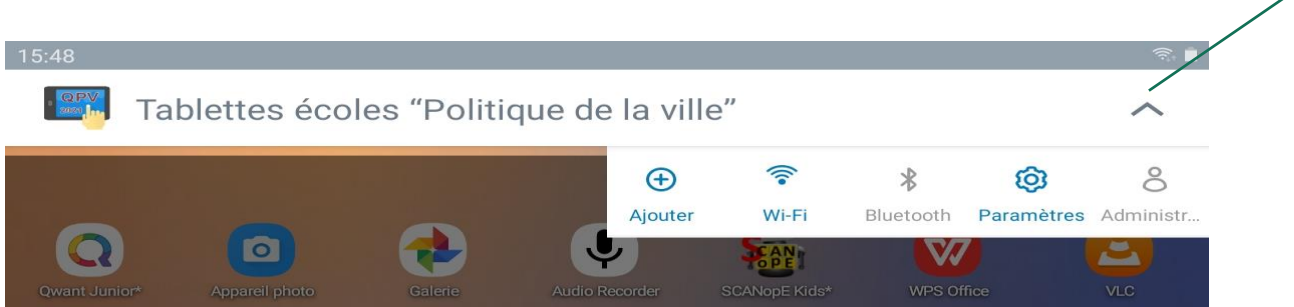

Pour ouvrir le volet des raccourcis, faites glisser la barre d'état vers le bas. Pour refermer le volet des raccourcis, balayez l'écran de bas en haut.

### Volet des raccourcis

#### Capture d'écran

Vous pouvez effectuer une capture d'écran en cours d'utilisation de l'appareil.

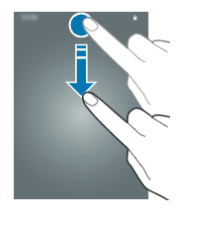

Maintenez simultanément la touche de volume - et la touche Marche/Arrêt enfoncées. Ou Capture d'écran dans les

raccourcis 😡

Les images capturées sont dans la Galerie

Bluetooth activé pour du partage de fichiers entre les tablettes

Activez pour le confort des yeux

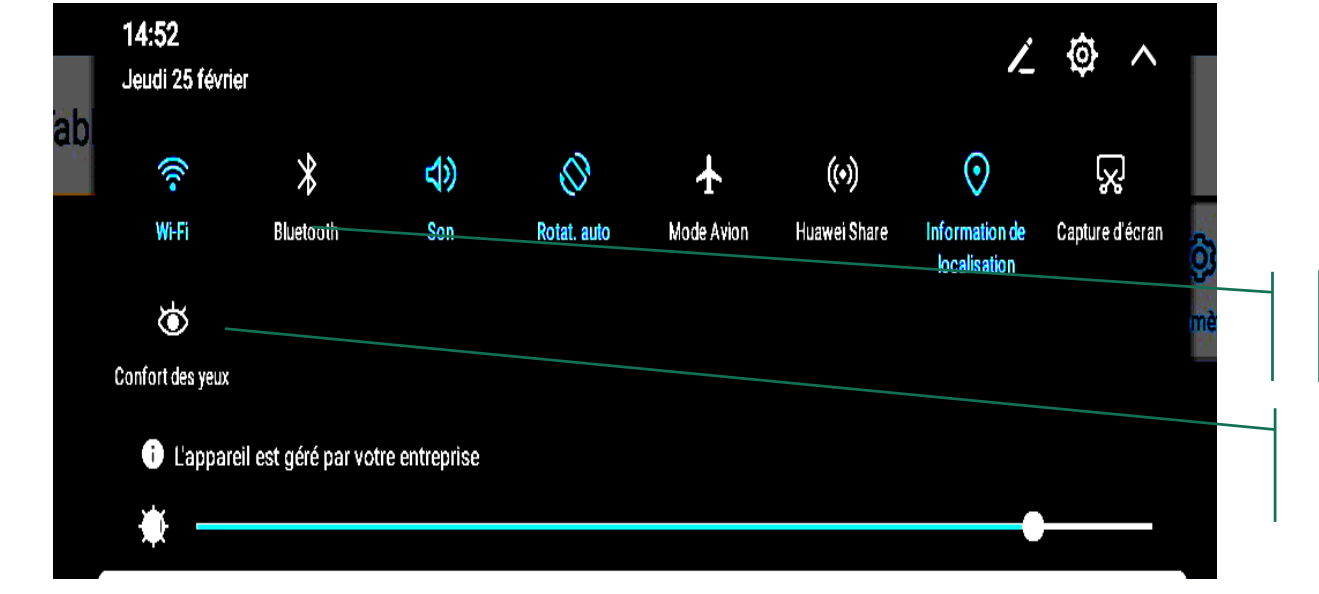

#### Enseigner avec une tablette Huawei : paramètres

Les tablettes QPV sont associées à un gestionnaire de tablettes. Tous les paramètres usuels ne sont donc pas accessibles aux utilisateurs.

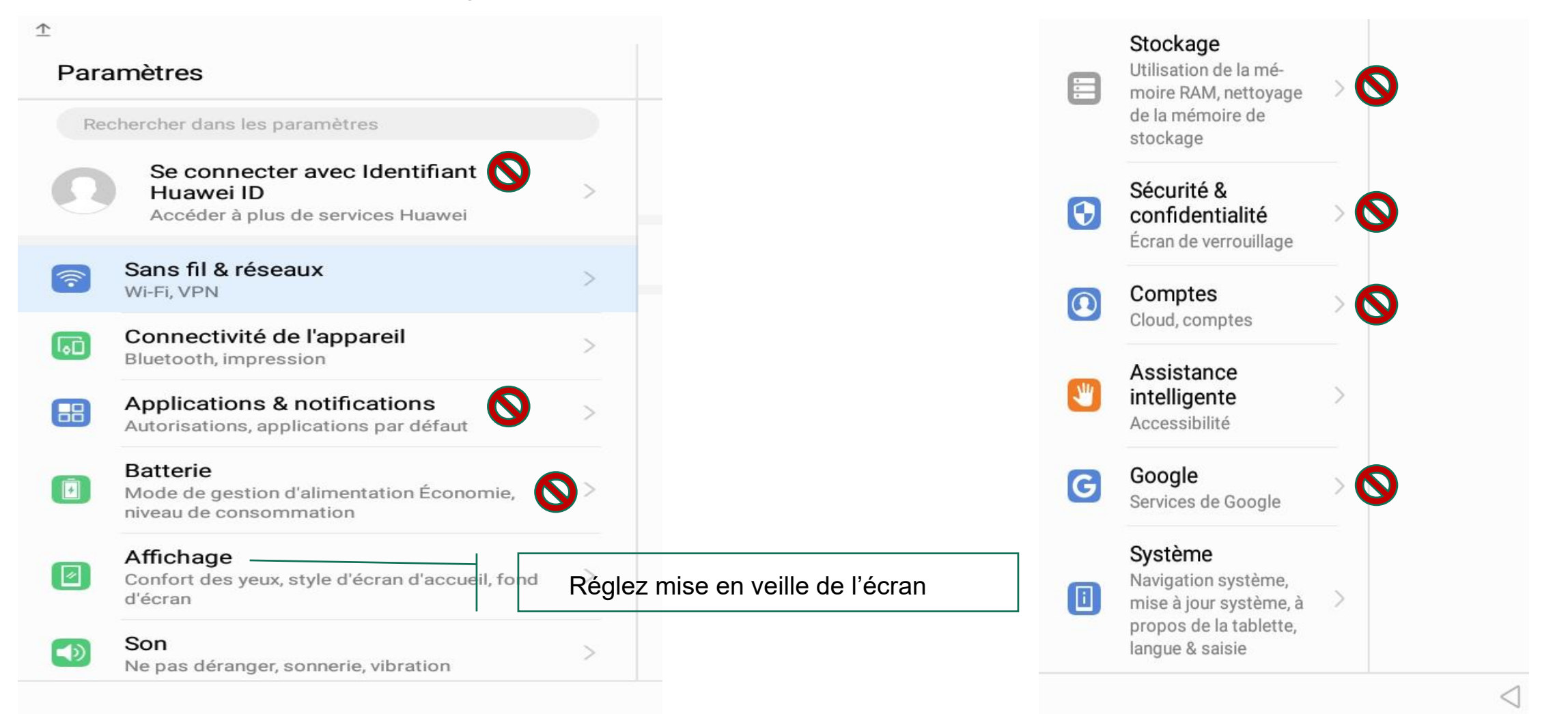

### Enseigner avec une tablette Danew : présentation de la tablette tactile

#### Danew Dslide 1020 : notice utilisateur

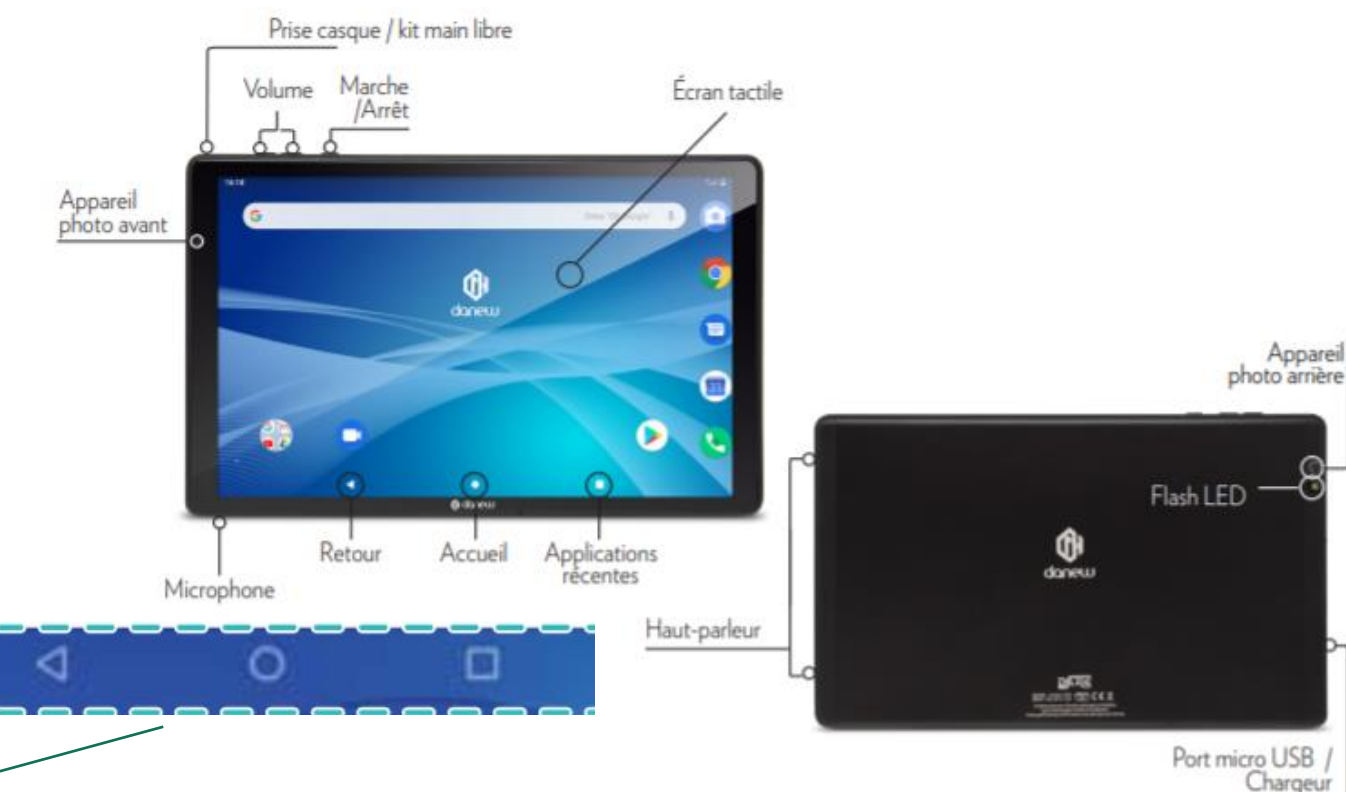

Ressources : → <u>Prise en main d'une tablette</u> DANE de Lyon

Si cette barre est masquée : faire glisser vers le haut

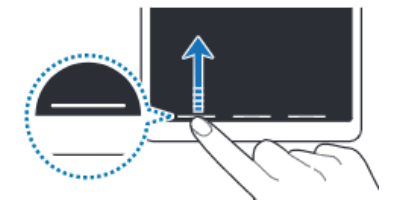

| Touche |                          | Fonction                                                                                         |
|--------|--------------------------|--------------------------------------------------------------------------------------------------|
|        | Applications<br>récentes | <ul> <li>Appuyer sur cette touche pour ouvrir la liste des applications<br/>récentes.</li> </ul> |
| 0      | Accuell                  | Appuyer sur cette touche pour revenir à l'écran d'accueil.     t                                 |
| 4      | Retour                   | Appuyer sur cette touche pour revenir à l'écran précédent.                                       |

#### Enseigner avec une tablette Danew : fonctions de bases

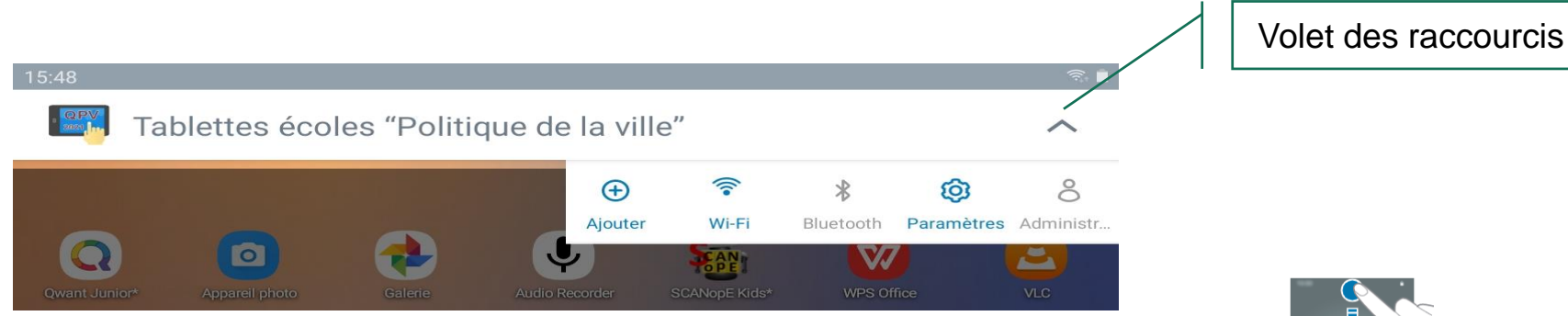

Pour ouvrir le volet des raccourcis, faites glisser la barre d'état vers le bas. Pour refermer le volet des raccourcis, balayez l'écran de bas en haut.

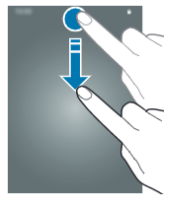

#### Capture d'écran

Vous pouvez effectuer une capture d'écran en cours d'utilisation de l'appareil.

Maintenez simultanément la touche de volume - et la touche Marche/Arrêt enfoncées.

Les images capturées sont dans la Galerie

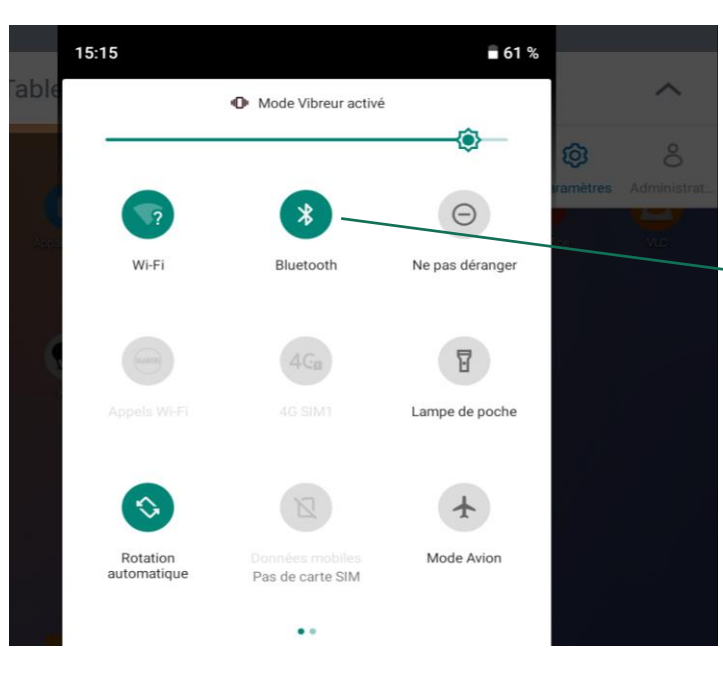

Bluetooth activé pour du partage de fichiers entre les tablettes

#### Enseigner avec une tablette Danew : paramètres

Les tablettes QPV sont associées à un gestionnaire de tablettes. Tous les paramètres usuels ne sont donc pas accessibles aux utilisateurs.

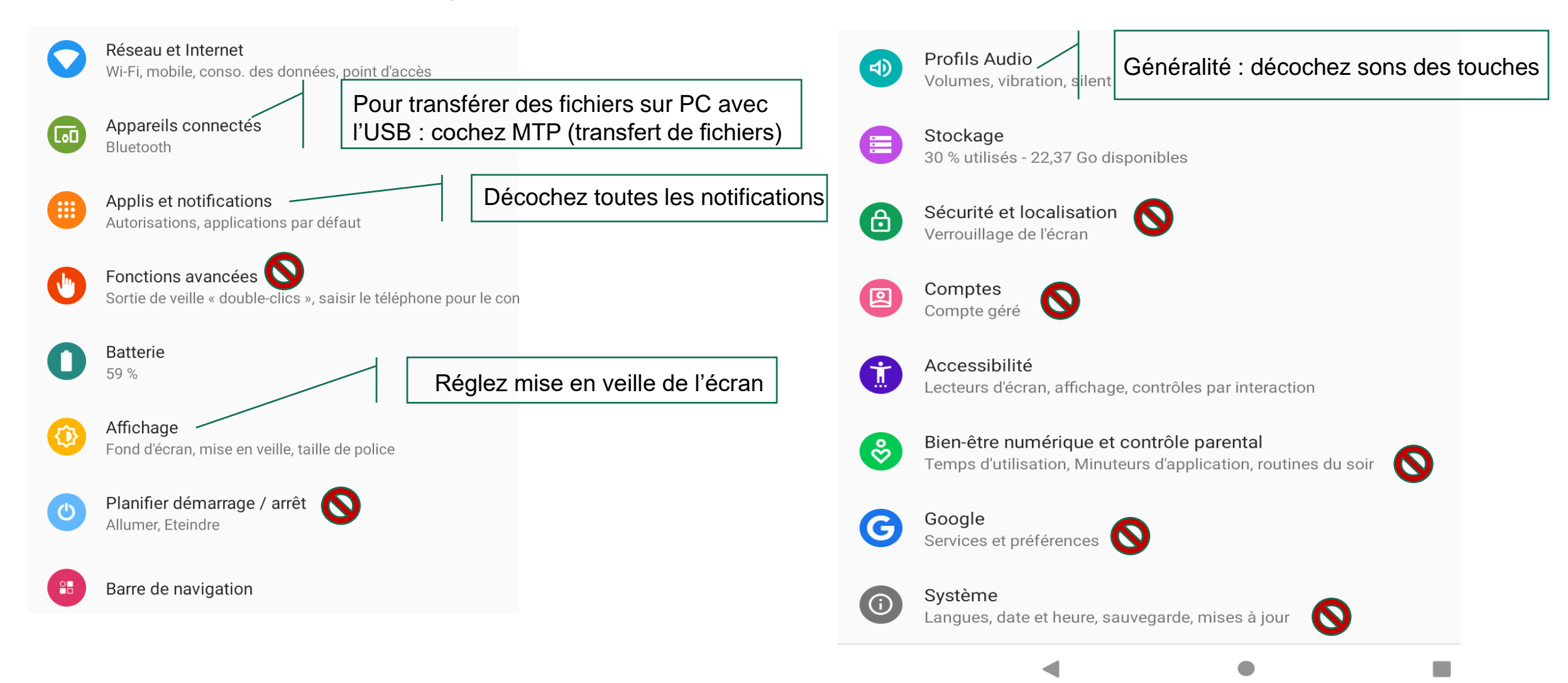

# Des tablettes à l'école

Des crédits ont été débloqués pour équiper de tablettes les écoles de la cité éducative et des QPV. Cet équipement s'inscrit dans un plan de lutte contre la rupture numérique et un contexte sanitaire où la continuité pédagogique doit pouvoir être installée pour tous les élèves.

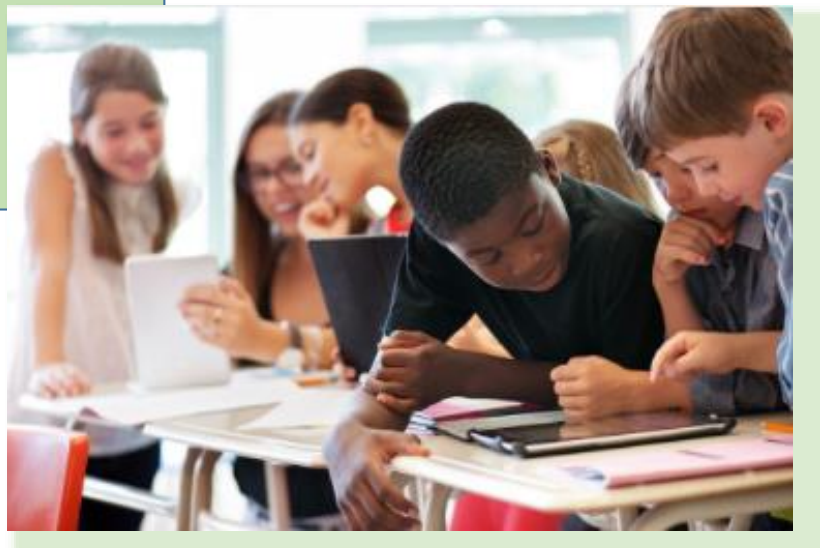

Si vous avez reçu une tablette dans ce cadre là (projet QPV), il s'agira, dans vos écoles, d'utiliser les tablettes en classe avec les élèves, afin que, s'ils sont confinés, les élèves dont les familles n'ont pas d'outils numériques puissent être équipés et aient l'habitude d'utiliser certains logiciels et exerciseurs.

Les équipements sont donnés aux communes qui les distribuent aux écoles.

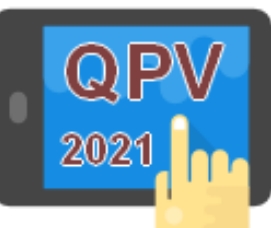

#### Enseigner avec une tablette QPV : écrans d'accueil

La tablette présente 4 volets d'accueil contenant différentes applications. Ces applications sont détaillées dans un document joint. Pour afficher d'autres volets, faites défiler l'écran vers la gauche ou la droite.

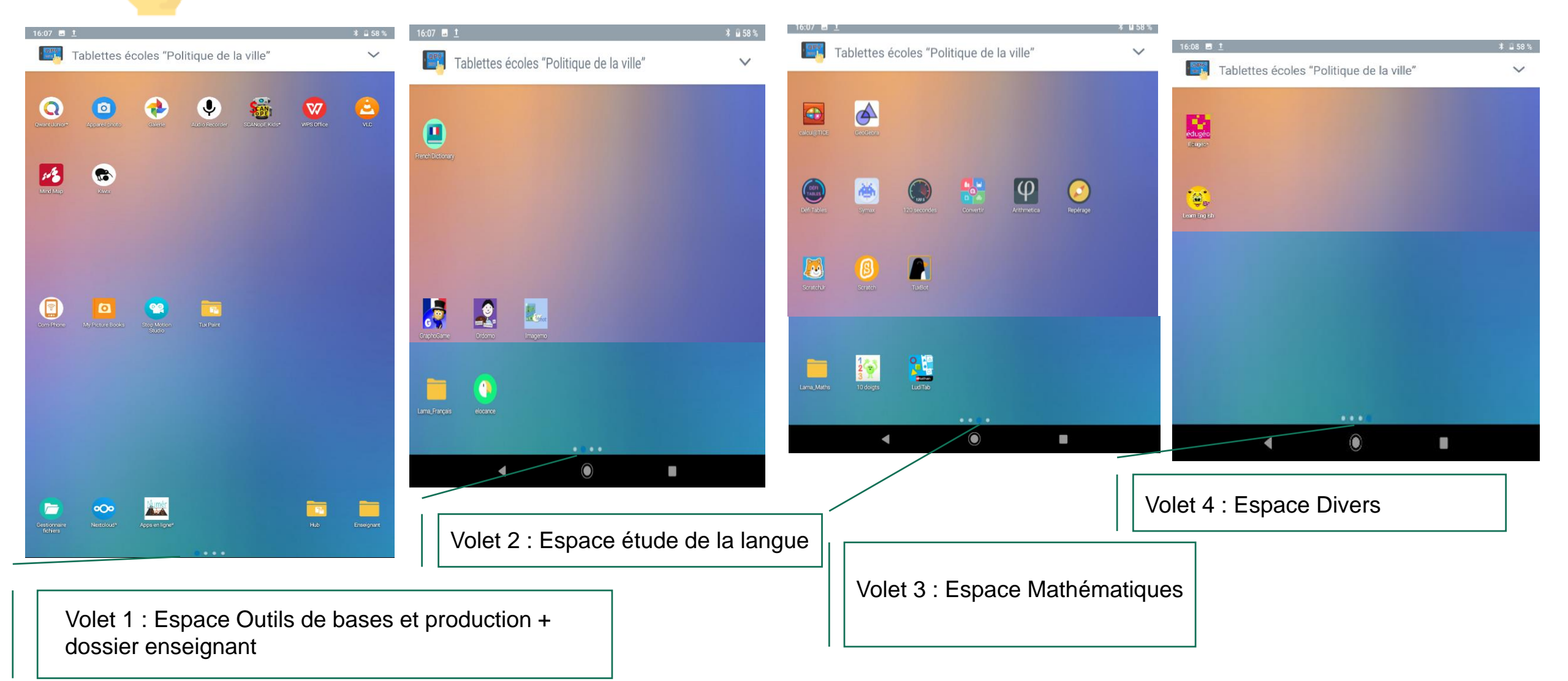